## Připojení termostatu a aktualizace:

Měl byste mít na stěně takovíto termostat.

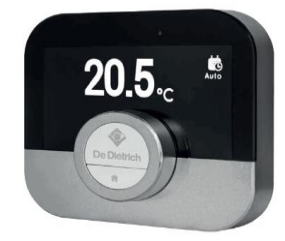

Nejprve je potřeba termostat připojit k WiFi

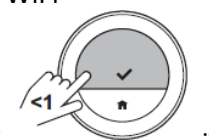

1. Stiskněte tlačítko "De Dietrich"

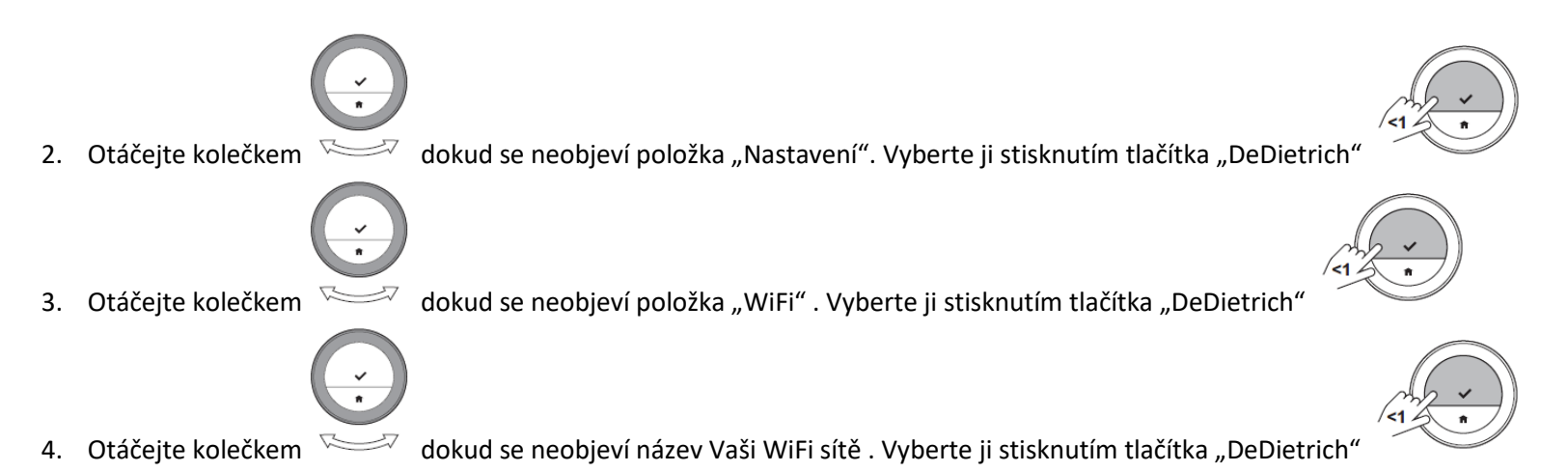

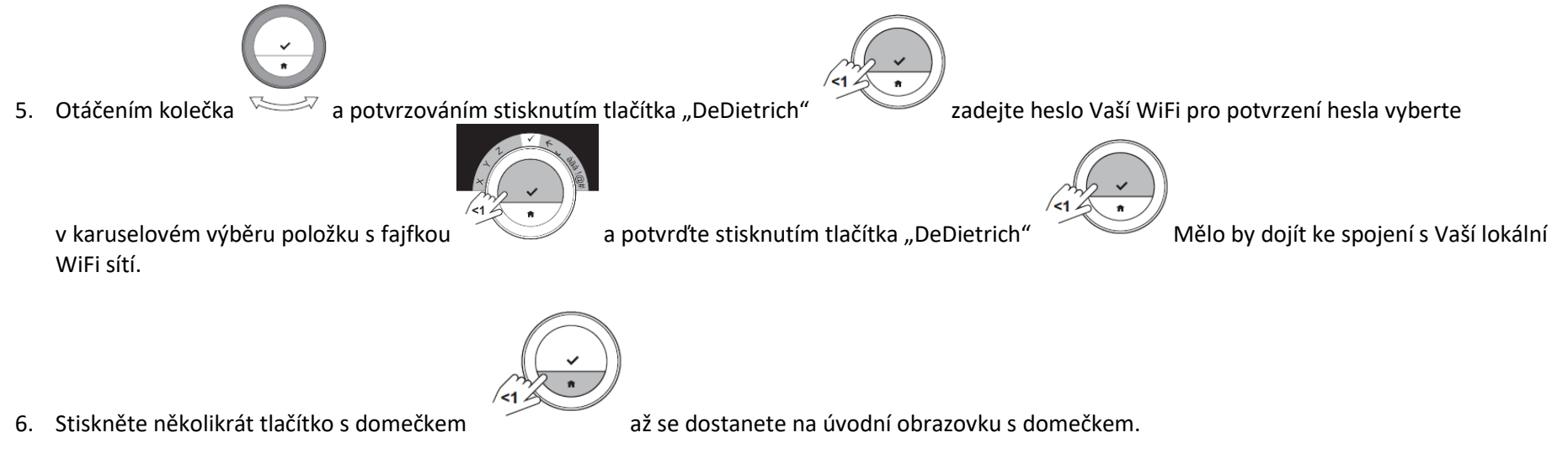

7. Nechte cca 1-3minuty v klidu, aby mohlo dojít ke spojení a zkontrolujte, zda je termostat připojen na internetu a WiFi následujícím způsobem:

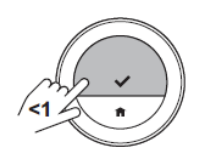

8. Stiskněte tlačítko "De Dietrich"

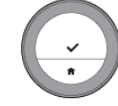

9. Otáčejte kolečkem dokud se neobjeví položka "Technické informace" je úplně poslední.

Vyberte ji stisknutím tlačítka "DeDietrich"

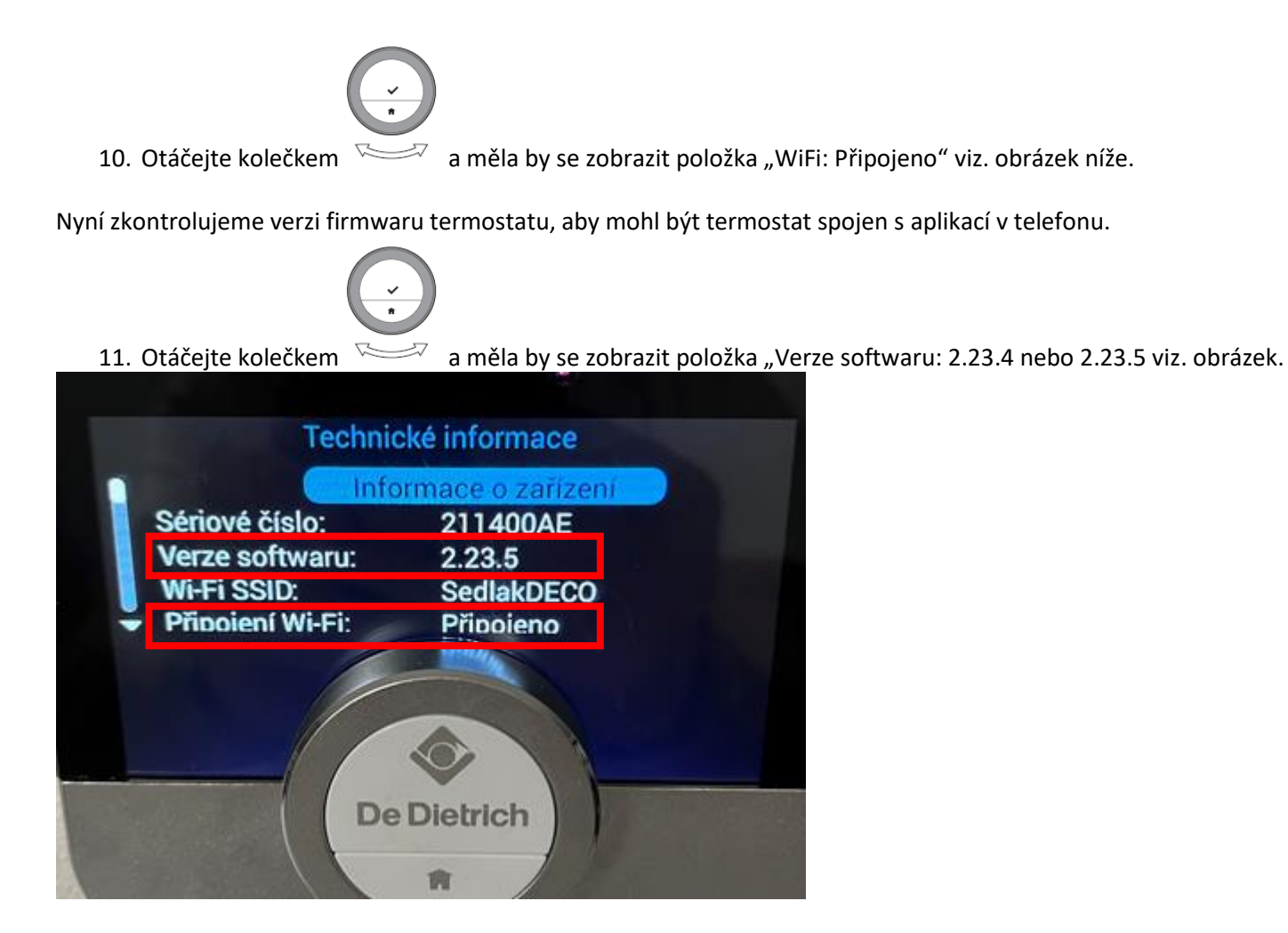

Pokud bude verze softwaru nižší např. 1.93.... nechte termostat cca 30 minut "odstát" bude probíhat jeho aktualizace na verzi 2.23.4 nebo 2.23.5 Pak teprve můžeme pokračovat se zprovozněním aplikace.

## Zprovoznění aplikace:

Nainstalujte na mobilní telefon aplikaci "De Dietrich smart" má takovouto ikonu: Pro systém android ji naleznete zde: <u>De Dietrich Smart – Aplikace na Google Play</u> Pro systém iOS -Apple ji naleznete zde: <u>De Dietrich Smart v App Storu (apple.com)</u>

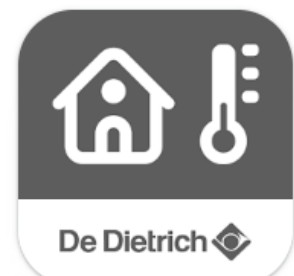

Po spuštění se objeví úvodní obrazovka s dotazem, zda jste měli již účet v původní aplikaci zvolte "Č" nebo "Ne". (Chyba v překladu)

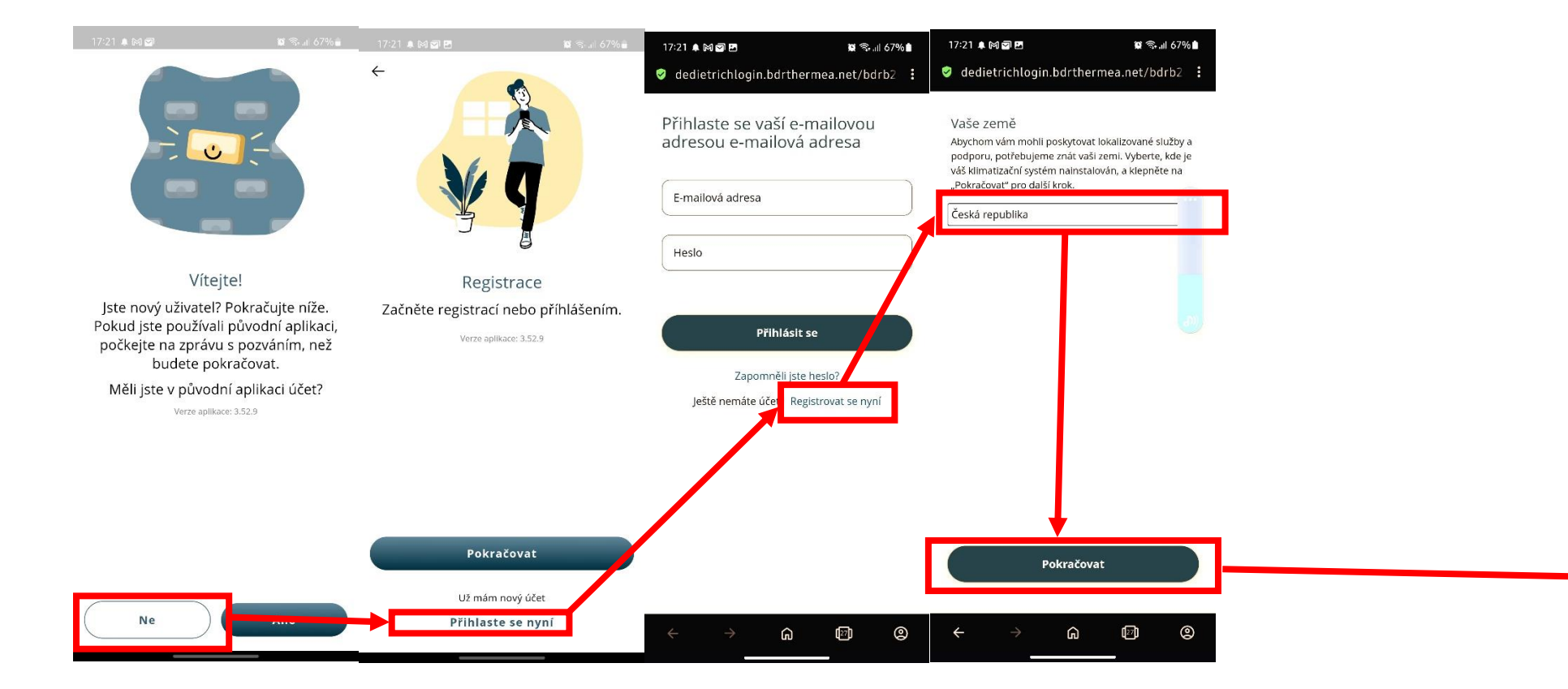

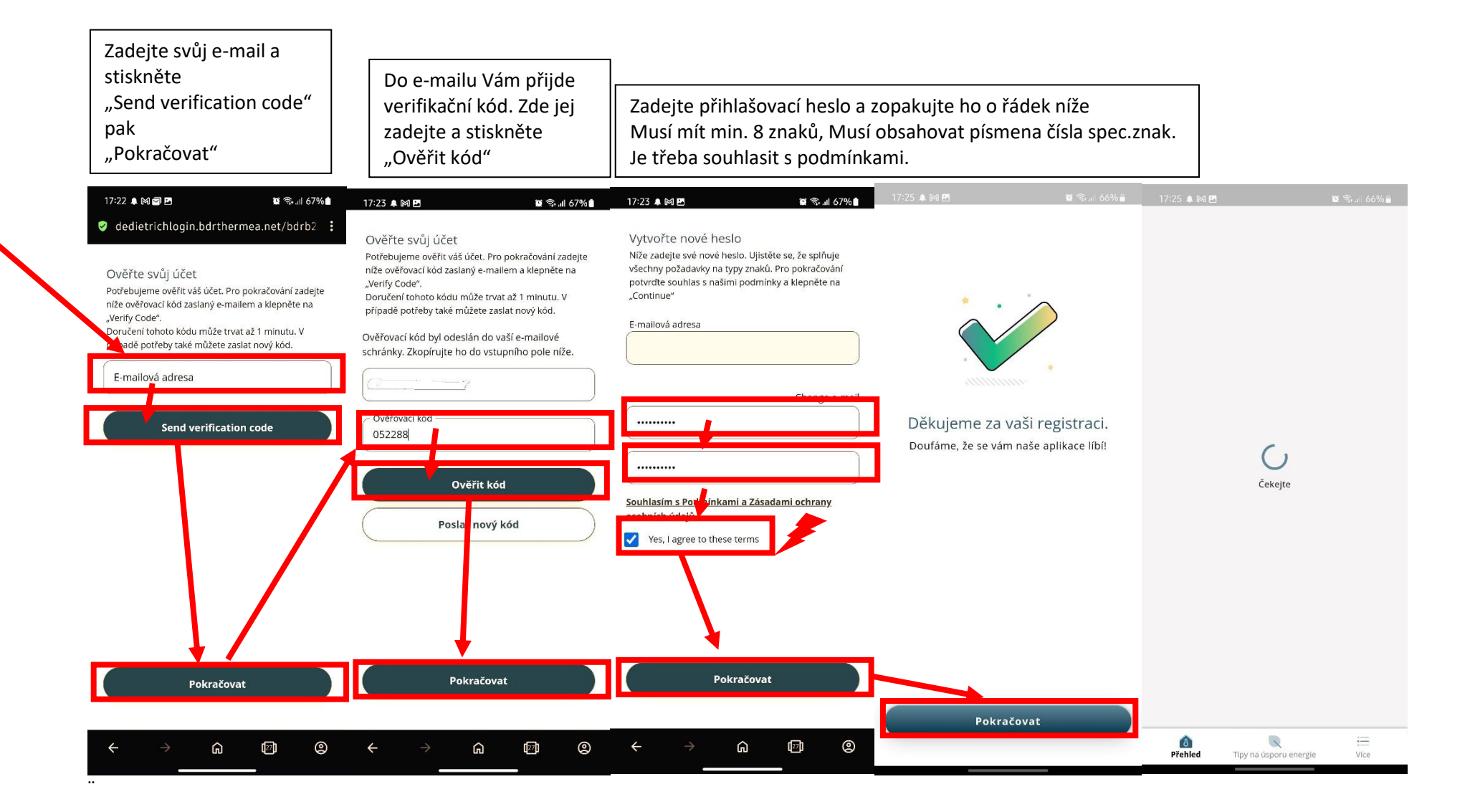

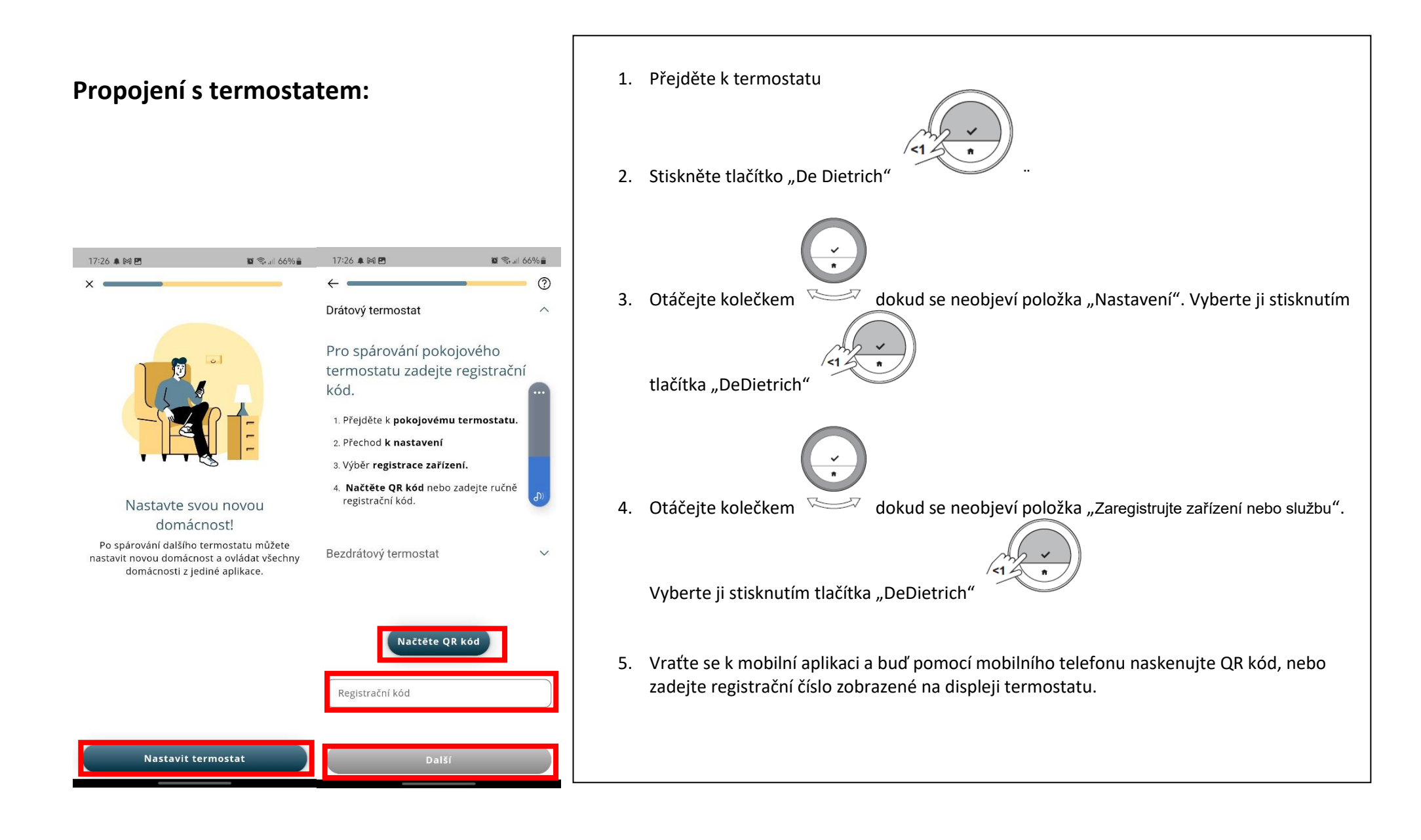